# Setup client step-cli: Windows users

- Windows PowerShell
  - Configuration of the step client
  - Activation of the ssh-agent
  - Subsequent use
- Windows Subsystem Linux (WSL)
- Windows SSH/SFTP Clients

The SmallStep client installation on Windows can be done in different ways depending on the environment you want to use to work and activate connections to the machines:

- using package manager scoop on PowerShell
- using Windows Subsystem for Linux (WSL) with a Linux distribution installed from Microsoft Store

# Windows PowerShell

Open the PowerShell, and the window as shown below appears

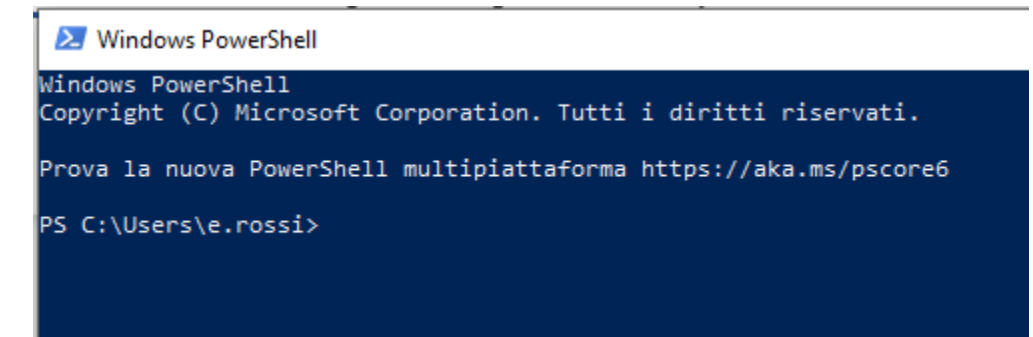

Then type the following commands in the PowerShell window:

Download and install scoop

iwr -useb get.scoop.sh | iex

• Test scoop:

scoop help

· Install git support for scoop

scoop install git

Install smallstep

scoop bucket add smallstep https://github.com/smallstep/scoop-bucket.git

scoop install smallstep/step

· Verify smallstep

step

### Configuration of the step client

Initialize the client with the command:

step ca bootstrap --ca-url=https://sshproxy.hpc.cineca.it --fingerprint 2ae1543202304d3f434bdc1a2c92eff2cd2b02110206ef06317e70c1c1735ecd

If everything is fine the following messagg will compare on the shell:

The authority configuration has been saved in C:\Users\e.rossi\.step\config\defaults.json. PS C:\Users\e.rossi> Get-Service --Name ssh-agent

### Activation of the ssh-agent

On the system windows 10/11 the ssh-agent is active by default. You can verify it with the command:

Get-Service -Name ssh-agent

and the output on the PowerShell will be:

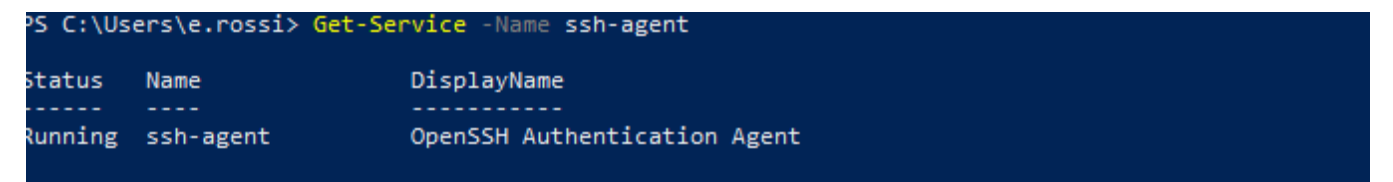

If the service is not in "running status" it can be activated with:

Start-Service -Name ssh-agent

If is still not working , it is necessary to open the PowerShell as admin:

| Tutti App Documenti Impostaz | zioni Altro | • • • • • • • • • • • • • • • • • • •                                              |   |
|------------------------------|-------------|------------------------------------------------------------------------------------|---|
| Corrispondenza migliore      |             |                                                                                    |   |
| Windows PowerShell           |             | $\geq$                                                                             |   |
| Арр                          |             | Windows PowerShell                                                                 |   |
| PowerPoint                   | >           | Арр                                                                                |   |
| Windows PowerShell ISE       | >           | 🕜 Apri                                                                             |   |
| > Windows PowerShell (x86)   | >           | Esegui come amministratore                                                         |   |
| Windows PowerShell ISE (x86) | >           | <ul> <li>Esegui ISE come amministratore</li> <li>Windows PowerShell ISE</li> </ul> |   |
| Documenti - Questo PC (11+)  |             |                                                                                    | ~ |
| Cartelle (1+)                |             |                                                                                    |   |
| Impostazioni (7+)            |             |                                                                                    |   |
|                              |             |                                                                                    |   |
|                              |             |                                                                                    |   |
|                              |             |                                                                                    |   |

and execute the following commands:

\$ Set-Service -Name ssh-agent -StartupType Auto \$ Start-Service ssh-agent

### Subsequent use

Run the following command to get the timed certificate:

step ssh login <your-email> --provisioner cineca-hpc

Enter your HPC credentials in the web interface window/tab that opened.

To view the issued certificate and its validity status:

step ssh list

PS C:\Users\e.rossi> step ssh list 256 SHA256:mE3gEbhzw0nphgE41dVFE9ciVcRyMy1MT2tiMEsg/O0 e.rossi@cineca.it (ECDSA-CERT) 256 SHA256:8NJAkMmK3Xb3hxnnVDg37DGXxmnrL35ImFfiZYVrw3c e.rossi@cineca.it (ECDSA-CERT) PS C:\Users\e.rossi>

step ssh list --raw <user\_email> | step ssh inspect

| PS | C:\Users\e.rossi> step ssh listraw e.rossi@cineca.it   step ssh inspect   |
|----|---------------------------------------------------------------------------|
| -: |                                                                           |
|    | Type: ecdsa-sha2-nistp256-cert-v01@openssh.com user certificate           |
|    | Public key: ECDSA-CERT SHA256:KeybJDjkgmHtXhFXdSFNGrKh+R3EHAfG10YRZo59Yu4 |
| 1  | Signing CA: ECDSA SHA256:e0ZF6AnnUzi0g7Db9nOaXxkEjRq9D6Ka4tV04XqiIgM      |
|    | Key ID: "e.rossi@cineca.it"                                               |
| 1  | Serial: 2582704634100630444                                               |
| 1  | Valid: from 2022-04-04T17:42:36 to 2022-04-05T01:43:36                    |
|    | Principals:                                                               |
|    | erossi00                                                                  |
|    | Critical Options: (none)                                                  |
| 5  | Extensions:                                                               |
|    | permit-X11-forwarding                                                     |
| 1  | permit-agent-forwarding                                                   |
| 1  | permit-port-forwarding                                                    |
|    | permit-pty                                                                |
|    | permit-user-rc                                                            |
| PS | C:\Users\e.rossi>                                                         |

Now you can login to the cluster.

# Windows Subsystem Linux (WSL)

It is necessary to open a shell and install step following exactly the installation instructions for the linux environment.

Please note that WSL doesn't support separate tabs, and if you open a new window, this by default doesn't see the step certificate already issued from the previous tab. To avoid creating a new timed certificate for each session, we suggest to implement in your .bashrc an automatic verification of the created certificate based on the variables initialized by the "eval \$(ssh-agent)" command, that can be redirected in an appropriate text file. For example:

```
if [ -f ~/.bash_agent ]; then
        . ~/.bash_agent
fi
steptest=$(step ssh list --raw '<user-email>'| step ssh inspect | grep "Valid")
if [ -z "$steptest" ]
then
        eval $(ssh-agent)
        echo "export SSH_AUTH_SOCK=$SSH_AUTH_SOCK" > ~/.bash_agent
        echo "export SSH_AGENT_PID=$SSH_AGENT_PID" >> ~/.bash_agent
        step ssh login '<user-email>' --provisioner cineca-hpc
fi
```

## Windows SSH/SFTP Clients

There are many SSH or SFTP Clients available for Windows, that are of common usage but are not automatically configured for working with the new 2FA system. It is although possible to login with them by exploiting the OpenSSH agent forwarding that can be set by taking advantage of another tool installable on Powershell, that is WinSSH-Pageant.

The procedure is as follows:

- Follow the setup of the Two-factor authentication for Powershell as documented in our Userguide, up to and including paragraph "Activation of the sshagent";

- Download WinSSH-Pageant by executing the following command in Powershell:

winget install winssh-pageant

- You should find a new executable in this path:

C:\Users\\$Env:UserName\AppData\Local\Programs\WinSSH-Pageant\winssh-pageant.exe

the only difference is in \$Env:UserName, that is specific to your workstation.

In principle this command has to be launched with its full path, but you may want to setup an easier way to access it. The most simple way would be to cre ate an alias:

New-Alias winssh-pageant C:\Users\\$Env:UserName\AppData\Local\Programs\WinSSH-Pageant\winssh-pageant.exe

Keep in mind though that Powershell keeps an alias alive only until the shell is closed. An easy permanent solution would be to **copy the program** winsshpageant.exe to another folder, for example C:\Users\\$Env:UserName\scoop\shims that has been already included permanently in the PATH variable by the previous installation of step and is therefore recognized by Powershell without the need of expliciting the full path.

- From Powershell, launch the WinSSH-pageant with this command:

winssh-pageant --sshpipe

(assuming that you have estabilished a shortcut, otherwise use the full path as mentioned previously)

It is possible to check if the previous command worked and a WinSSH-pageant process is active, with the command:

Get-Process | Select-String pageant

The expected output is as in this screenshot:

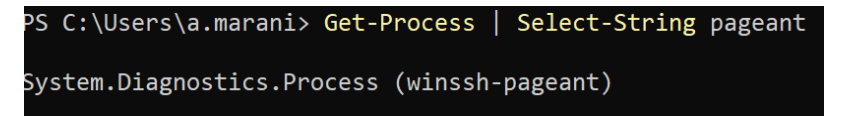

Now, everytime you need to create a new certificate you can use the typical step command from Powershell:

step ssh login <your-email> --provisioner cineca-hpc

And at this point you can connect with a SSH/SFTP client opening a session with a specific configuration, that usually can be saved for subsequent uses.

The method has been tested with the following clients:

#### Putty:

In the login window, check the category "Connection --> SSH --> Auth" and be sure that the boxes "Attempt authentication using Pageant" and "Allow agent forwarding" are ticked.

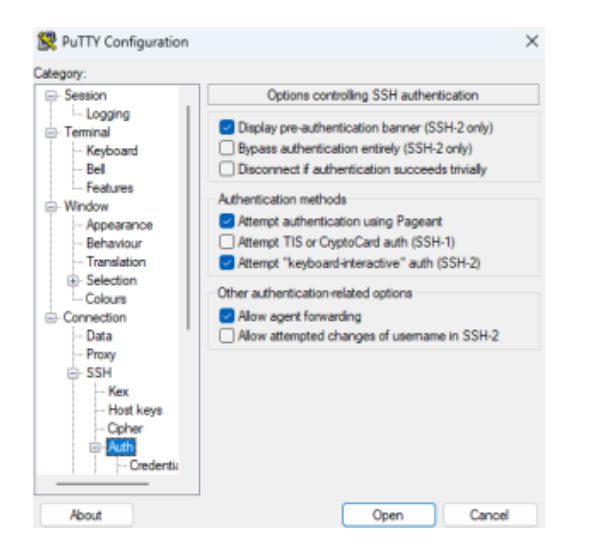

#### WinSCP:

In the login window, from the Advanced settings go to "SSH--> Authentication" and tick the boxes "Attempt authentication using Pageant" and "Allow agent forwarding". Be sure that the file protocol is set to "SCP".

 $\times$ 

22

| Vew Site                                                                                                    |                                                                                                    | Session                                                                                                    |           |             |  |  |  |  |  |  |
|----------------------------------------------------------------------------------------------------|----------------------------------------------------------------------------------------------------|----------------------------------------------------------------------------------------------------|-----------|-------------|--|--|--|--|--|--|
| 📮 amarani0@logir                                                                                                | n.marconi.cineca.it                                                                                                    | File protocol:                                                                                                    |           |             |  |  |  |  |  |  |
|                                                                                                    |                                                                                                    | SCP                                                                                                    |           |             |  |  |  |  |  |  |
|                                                                                                    |                                                                                                    |                                                                                                    |           |             |  |  |  |  |  |  |
|                                                                                                    |                                                                                                    | Host name:                                                                                                    |           | Port number |  |  |  |  |  |  |
|                                                                                                    |                                                                                                    | login.marconi.cineca.it                                                                                                    |           |             |  |  |  |  |  |  |
|                                                                                                    |                                                                                                    | User name:                                                                                                    | Password: |             |  |  |  |  |  |  |
|                                                                                                    |                                                                                                    | amarani0                                                                                                    |           |             |  |  |  |  |  |  |
|                                                                                                    |                                                                                                    |                                                                                                    |           | -           |  |  |  |  |  |  |
|                                                                                                    |                                                                                                    | Edit                                                                                                    |           | Advanced    |  |  |  |  |  |  |
|                                                                                                    |                                                                                                    |                                                                                                    |           |             |  |  |  |  |  |  |
|                                                                                                    |                                                                                                    |                                                                                                    |           |             |  |  |  |  |  |  |
| vanced Site Settings                                                                                            |                                                                                                    |                                                                                                    | ? ×       |             |  |  |  |  |  |  |
| nvironment                                                                                                    | Bypass authentication                                                                                                    | n entirely                                                                                                    |           |             |  |  |  |  |  |  |
| Directories                                                                                                    | Authentication ontions                                                                                                    | ,                                                                                                    |           |             |  |  |  |  |  |  |
| - Recycle bin                                                                                                   | ridenencederon operono                                                                                                    | Attempt authentication using Pageant                                                                                                    |           |             |  |  |  |  |  |  |
| SCP/Shell                                                                                                    | Attempt authenticatio                                                                                                    | n using Pageant                                                                                                    |           |             |  |  |  |  |  |  |
| SCP/Shell<br>Connection                                                                                         | Attempt authenticatio                                                                                                    | on using Pageant                                                                                                    |           |             |  |  |  |  |  |  |
| SCP/Shell<br>Connection<br>Proxy                                                                                | Attempt authenticatio     Attempt 'keyboard-in                                                                                                    | on using Pageant<br>teractive' authentication                                                                                                    |           |             |  |  |  |  |  |  |
| SCP/Shell<br>Connection<br>Proxy<br>Tunnel<br>SSH                                                               | <ul> <li>Attempt authentication</li> <li>Attempt 'keyboard-in</li> <li>Respond with a point</li> </ul>                                                                                                    | on using Pageant<br>teractive' authentication<br>password to the first prompt                                                                                                    |           |             |  |  |  |  |  |  |
| SCP/Shell<br>Connection<br>- Proxy<br>- Tunnel<br>SH<br>- Key exchange                                          | Attempt authenticatio     Attempt 'keyboard-in     Respond with a p     Authentication parameter                                                                                                    | on using Pageant<br>teractive' authentication<br>password to the first prompt<br>s                                                                                                    |           |             |  |  |  |  |  |  |
| SCP/Shell<br>connection<br>Proxy<br>Tunnel<br>SH<br>Key exchange<br>                                            | Attempt authenticatio Attempt 'keyboard-in Respond with a p Authentication parameter Authentication parameter Allow agent forward                                                                                                    | on using Pageant<br>teractive' authentication<br>password to the first prompt<br>s                                                                                                    |           |             |  |  |  |  |  |  |
| SCP/Shell<br>connection<br>- Proxy<br>- Tunnel<br>SH<br>- Key exchange<br>- Authentication<br>- Bugs<br>lote    | Attempt authenticativ     Attempt 'keyboard-in     @ Respond with a p     Authentication parameter     Allow agent forward     Private key file:                                                                                                    | on using Pageant<br>teractive' authentication<br>password to the first prompt<br>s<br>ng                                                                                                    |           |             |  |  |  |  |  |  |
| SCP/Shell Connection Proxy Tunnel SCH Key exchange Authentication Bugs lote                                     | Attempt authenticati     Attempt 'keyboard-in     Respond with a     Authentication parameter     Allow agent forwardi     Private key file:                                                                                                    | on using Pageant<br>teractive' authentication<br>aassword to the first prompt<br>s                                                                                                    |           |             |  |  |  |  |  |  |
| SCP/Shell<br>connection<br>– Proxy<br>– Tunnel<br>SH<br>– Key exchange<br>– Authentication<br>– Bugs<br>tote    | Attempt authenticati     Attempt 'keyboard-in     Respond with a     Authentication parameter     Allow agent forwardi     Private key file:                                                                                                    | on using Pageant<br>teractive' authentication<br>assaword to the first prompt<br>s<br>ng                                                                                                    |           |             |  |  |  |  |  |  |
| SCP/Shell<br>connection<br>– Proxy<br>– Tunnel<br>SH<br>– Key exchange<br>– Authentication<br>– Bugs<br>ote     | Attempt authenticati     Attempt 'keyboard-in     Respond with a     Authentication parameter     Allow agent forwardi     Private key file:     Display Public                                                                                            | on using Pageant<br>teractive' authentication<br>password to the first prompt<br>s<br>ng<br>: Key Tools                                                                                                    |           |             |  |  |  |  |  |  |
| - SCP/Shell<br>Connection<br>- Proxy<br>- Tunnel<br>SSH<br>- Key exchange<br>- Authentication<br>- Bugs<br>lote | Attempt authenticati     Attempt 'keyboard-in     Respond with a j     Authentication parameter     Allow agent forwardi     Private key file:     Display Public     Certificate to use with th                                                           | on using Pageant<br>teractive' authentication<br>bassword to the first prompt<br>s<br>ng<br>: Key Tools •<br>te private key:                                                                                                    |           |             |  |  |  |  |  |  |
| - SCP/Shell<br>Connection<br>- Proxy<br>- Tunnel<br>SH<br>- Key exchange<br>- Authentication<br>- Bugs<br>lote  | Attempt authenticati     Attempt 'keyboard-in     Respond with a     Authentication parameter     Allow agent forwardi     Private key file:     Display Public     Certificate to use with th                                                             | on using Pageant<br>teractive' authentication<br>password to the first prompt<br>s<br>ng<br>: Key Tools T<br>ie private key:                                                                                                    |           |             |  |  |  |  |  |  |
| - SCP/Shell<br>onnection<br>- Proxy<br>- Tunnel<br>SH<br>- Key exchange<br>- Authentication<br>- Bugs<br>ote    | Attempt authenticati     Attempt 'keyboard-in     Respond with a p     Authentication parameter     Allow agent forwardi     Private key file:     Display Public     Certificate to use with th     GSSAPI                                                | on using Pageant<br>teractive' authentication<br>baseword to the first prompt<br>s<br>ng<br>: Key Tools T<br>ee private key:                                                                                                    |           |             |  |  |  |  |  |  |
| - SCP/Shell<br>onnection<br>- Proxy<br>- Tunnel<br>SH<br>- Key exchange<br>- Authentication<br>- Bugs<br>ote    | Attempt authenticati     Attempt 'keyboard-in     Respond with a p     Authentication parameter     Allow agent forwardi     Private key file:     Display Public     Certificate to use with th     GSSAP1     Attempt GSSAP1 auth                        | on using Pageant<br>teractive' authentication<br>bassword to the first prompt<br>s<br>ng<br>: Key Tools Tools T |           |             |  |  |  |  |  |  |
| - SCP/Shell<br>connection<br>- Proxy<br>- Tunnel<br>- SH<br>- Key exchange<br>- Authentication<br>- Bugs<br>ote | Attempt authenticati     Attempt 'keyboard-in     Respond with a p     Authentication parameter     Allow agent forwardi     Private key file:     Display Public     Certificate to use with th     GSSAPI     Attempt GSSAPI auth     Oligne GSSAPI auth | on using Pageant<br>teractive' authentication<br>password to the first prompt<br>s<br>ng<br>: Key Tools •<br>expression •<br>entropy • • • • • • • • • • • • • • • • • • •                                                                                                    |           |             |  |  |  |  |  |  |

Note: It is possible that if you try to edit an already saved site, the ssh-agent won't be recognized. If this is the case, we recommend to create a new site from scratch and configure it accordingly. The new site can then be saved and will keep working. Note: In certain cases, we noted that the procedure may not work at first try, and you will get an error at login even if everything is in order. In most cases,

a simple reboot of your workstation solves the problem and the issue will not occur again.

#### Filezilla:

In your site configuration, be sure that the Protocol is set to "SFTP - SSH File Transfer Protocol" and the Logon type is set to "Normal".

| Site Manager  |              |            |  |             |                                            |  |      | ×       |  |  |  |  |
|---------------|--------------|------------|--|-------------|--------------------------------------------|--|------|---------|--|--|--|--|
| Select entry: |              |            |  |             | General Advanced Transfer Settings Charset |  |      |         |  |  |  |  |
| My Sites      |              |            |  | Protocol:   | SFTP - SSH File Transfer Protocol          |  |      | ~       |  |  |  |  |
| ± nonoice     |              |            |  | Host:       | login.marconi.cineca.it                    |  | Port | :       |  |  |  |  |
|               |              |            |  |             |                                            |  |      |         |  |  |  |  |
|               |              |            |  | Logon Type: | Normal                                     |  |      | ~       |  |  |  |  |
|               |              |            |  | User:       | amarani0                                   |  |      |         |  |  |  |  |
|               |              |            |  | Password:   |                                            |  |      |         |  |  |  |  |
|               |              |            |  |             |                                            |  |      |         |  |  |  |  |
|               |              |            |  | Background  | color: None ~                              |  |      |         |  |  |  |  |
|               |              |            |  | Comments:   |                                            |  |      |         |  |  |  |  |
|               | New site     | New folder |  |             |                                            |  |      | <b></b> |  |  |  |  |
|               | New Bookmark | Rename     |  |             |                                            |  |      |         |  |  |  |  |
|               | Delete       | Duplicate  |  |             |                                            |  |      | Ŧ       |  |  |  |  |
|               |              |            |  |             |                                            |  | 0.11 |         |  |  |  |  |

#### MobaXTerm:

In the upper menu bar with the general options, make sure that in "Settings" "Configuration" "SSH" the box "Use external Pageant" is ticked (it should be by default).

| General      | 🚺 Terminal                                                                                                    | X X11         | SSH        | 👤 Display         | 🔑 Toolbar                                                                              | ጳ Misc         |          |   |    |
|--------------|----------------------------------------------------------------------------------------------------|---------------|------------|-------------------|----------------------------------------------------------------------------------------|----------------|----------|---|----|
| SSH-brow     | ser settings                                                                                                    |               |            |                   |                                                                                        |                |          |   |    |
| 🛃 Enab       | le graphical SSI                                                                                                    | H-browser     | 🔽 Αι       | utomatically swi  | tch to SSH-bro                                                                         | wser tab afte  | er login |   |    |
| 🗌 Rem        | ote-monitoring (                                                                                                    | experimental) | 🗌 Pr       | reserve files dat | tes during SSH                                                                         | -browser tra   | nsfers   |   |    |
|              |                                                                                                    |               |            |                   |                                                                                        |                |          |   |    |
| - SSH settin | gs<br>witt login: <con< td=""><td>a ao Mindou</td><td></td><td></td><td>SSH ongi</td><td></td><td></td><td></td><td></td></con<> | a ao Mindou   |            |                   | SSH ongi                                                                               |                |          |   |    |
|              |                                                                                                    |               | s login>   |                   |                                                                                        | Hewe           |          |   |    |
| SSH          | keepalive                                                                                                    | Display SS    | Hbanner    | Valida            | te host identity                                                                       | at first conne | ection   |   |    |
| 🛃 GSS        | API Kerberos                                                                                                    | Domain:       |            | GSSA              | API library: <na< td=""><td>ative Window</td><td>'s&gt; ~</td><td></td><td></td></na<> | ative Window   | 's> ~    |   |    |
|              |                                                                                                    |               |            |                   |                                                                                        |                |          | - | ۵Ť |
| SSH agen     | s                                                                                                    |               |            |                   |                                                                                        |                |          |   | •  |
| Use          | internal SSH ag                                                                                                    | ent "MobAgen  | t"         | 🔍 Show key        | s currently load                                                                       | led in MobAg   | ent      |   |    |
| Load fo      | lowing keys at I                                                                                                    | lobAgent star | up         |                   |                                                                                        |                |          |   |    |
|              |                                                                                                    |               |            |                   |                                                                                        |                | +        |   |    |
|              |                                                                                                    |               |            |                   |                                                                                        |                |          |   |    |
| 🔽 Use        | external Pagear                                                                                                    | t 🗌           | ) Prompt I | before serving l  | keys                                                                                   |                |          |   |    |
|              |                                                                                                    |               |            |                   |                                                                                        |                |          |   |    |
|              |                                                                                                    |               |            |                   |                                                                                        |                |          |   |    |

After that, opening a simple ssh session should do.

| sion set | tings       |                       |             |           |           |                                                                                                    |           |                    |                  |             |                     |           |               |            |
|----------|-------------|-----------------------|-------------|-----------|-----------|----------------------------------------------------------------------------------------------------|-----------|--------------------|------------------|-------------|---------------------|-----------|---------------|------------|
| SSH      | Telnet      | <mark>⊮</mark><br>Rsh | Xdmcp       | I<br>RDP  | VNC       | 🌏<br>FTP                                                                                                | 8<br>SFTP | <b>∛</b><br>Serial | <b>Q</b><br>File | Shell       | <b>(</b><br>Browser | 💕<br>Mosh | ঞ্জ<br>Aws S3 | III<br>WSL |
| 🖪 Bas    | sic SSH se  | ttings                |             |           |           |                                                                                                    |           |                    |                  |             |                     |           |               |            |
| Rem      | note host * | login.g10             | 0.cineca.it | t         |           | 🔽 Specif                                                                                                | y usernai | me amar            | ani0             |             | ~ 2                 |           | Port 22       | \$         |
|          | 🔽 X11       | -Forward              | ling        | C 🖸       | ompressi  | on R                                                                                                    | emote ei  | nvironment         | Interac          | ctive shell | ~                   |           |               |            |
|          | Execut      | e comma               | and:        | 0         | ompressi  | on n                                                                                                    |           |                    | wit offer a      |             | ondo                |           | _             | _          |
|          | SSH-b       | prowser ty            | ype: SFT    | P protoco | I         |                                                                                                    |           | Follow S           | SSH path         | (experim    | ental)              |           | <b>\$</b>     |            |
|          | Use         | private k             | ey          |           |           |                                                                                                    |           | 🙎 E:               | xpert SSI        | H settings  |                     |           |               |            |
|          |             |                       | Execute     | macro at  | session : | start: <nc< td=""><td>ne&gt;</td><td></td><td>~</td><td></td><td></td><td></td><td></td><td></td></nc<> | ne>       |                    | ~                |             |                     |           |               |            |
|          |             |                       |             |           |           |                                                                                                    |           |                    |                  |             |                     |           |               |            |

Other SSH/SFTP clients don't seem to be working with this method and are currently not supported by CINECA (for example BitviseSSH), or haven't been tested yet. We will keep updating the Userguide when other clients will be proven compatible.